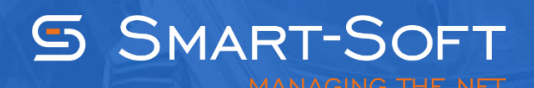

## HOW TO ACTIVATE TRAFFIC INSPECTOR

This document describes how to activate Traffic Inspector.

## What is activation?

Activation is used for validating the product license. Activation process involves contacting our activation server, so Internet connectivity is required.

Following the installation Traffic Program runs in demo mode. Demo mode only supports up to three user accounts and severely restricts program functionality. A trial version of Traffic Inspector is a fully functional but time-limited. After the 30-day trial period expires, the program will revert to demo mode.

Traffic Inspector activation involves binding. Binding is the process used by the software to derive the unique installation ID based on hardware serial numbers. It is a relatively low-level procedure that you may safely ignore most of the time. The only situation when you need to worry about binding is when moving the program from one computer to another, or when changing hardware components. Both situations involve activation on the new hardware (which invalidates previous installation ID). Please note that reverting to the previously used hardware is not allowed.

## The License Key

The license key is usually obtained when purchasing a license. When activating a trial license, no license key is required.

The license key consists of two fields: ID and PIN. ID is required for customer identification when contacting technical support. Do not provide your PIN to anybody under any circumstances. Both ID and PIN are required when re-installing or upgrading the program on the same hardware configuration or when installing the program on a different computer.

## **The Activation Procedure**

Open the Administration Console (Start, Apps, Traffic Inspector, Administration Console).

When prompted with the server selection dialog, leave the **Server field** blank to connect to the local instance of the Traffic Inspector gateway.

|                                            |                             | TrafInsp - [Console Root\T                  | raffic Inspector [LOCAL]]    |                    | _ 🗆 X |
|--------------------------------------------|-----------------------------|---------------------------------------------|------------------------------|--------------------|-------|
| 🚟 Eile Action View Favorites               | <u>W</u> indow <u>H</u> elp |                                             |                              |                    | _ & × |
| 🗢 🄿 🙇 🖬 🛛 🖬 🔘 🕼                            | 0                           |                                             |                              |                    |       |
| Console Root  Ti Traffic Inspector [LOCAL] | TRAFFIC<br>INSPECTOR        | CONNECT TO SER                              | VER                          |                    | ?     |
|                                            |                             | Server: Leave this field blank if the Tr    |                              |                    |       |
|                                            |                             | Authentication                              |                              |                    |       |
|                                            |                             | <ul> <li>current Windows account</li> </ul> | nt 🔿 another Windows account | ○ TI admin account |       |
|                                            |                             | User name:                                  | ninistrator                  |                    |       |
|                                            |                             | Domain:                                     | I-8FASB1R8RDD                |                    |       |
|                                            |                             | Password:                                   | Save                         |                    |       |
|                                            |                             |                                             |                              |                    |       |
|                                            | Connect                     |                                             |                              |                    |       |
|                                            |                             |                                             |                              |                    |       |
|                                            |                             |                                             |                              |                    |       |
|                                            |                             |                                             |                              |                    |       |
|                                            |                             |                                             |                              |                    |       |
|                                            |                             |                                             |                              |                    |       |
|                                            |                             |                                             |                              |                    |       |
|                                            |                             |                                             |                              |                    |       |
|                                            |                             |                                             |                              |                    |       |
| Disconnected.                              | 1                           |                                             |                              |                    |       |

**The Activation System** dialog will appear asking to activate your copy of Traffic Inspector. Proceed with activation by clicking **Yes**. In case you want to activate the program at a later time, you can do so by navigating to the **Activation** tree node and clicking the **Activate** button.

| Traf                       | fic Inspector                        |
|----------------------------|--------------------------------------|
| Activation system          |                                      |
| Your copy of Traffic Inspe | ctor is not activated. Activate now? |
|                            | Mar Ne                               |

Select the type of activation you need: trial license or purchased / promo license activation.

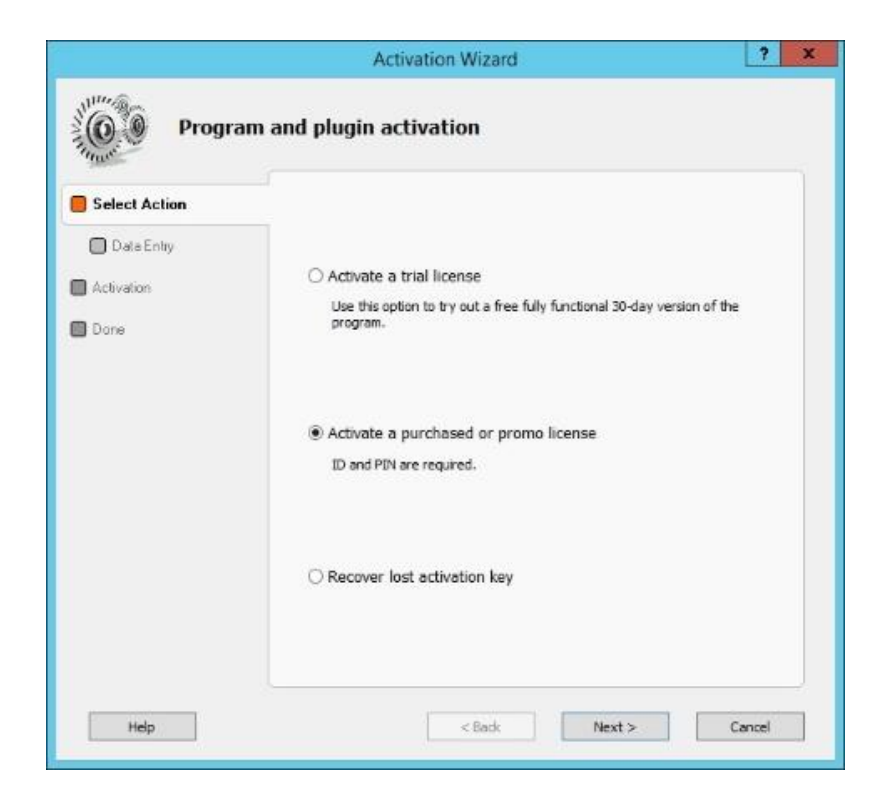

In case you choose to activate the program with a purchased / promo license, enter your license key and click **Next**.

|                                                   | Activation Wizard                                                                                                    |
|---------------------------------------------------|----------------------------------------------------------------------------------------------------|
| Activate                                          | e a purchased or promo license                                                                                                    |
| Select Action  Data Entry  Activation  Done  Done | Enter product registration details Product ID Product ID PIN PIN Activate additional options Enter the activation key you received when purchasing the program. In case you did not receive an activation key, you can obtain one by contacting sales@trafinsp.com and providing your purchase details. While your request is being processed, you can use a trial version of Traffic Inspector. |
| Help                                              | < Back Next > Cancel                                                                                                    |

Please wait while the program contacts our activation server to finalize the activation process.

|                                          | Activation Wizard                                                                                                    | ?     | x |
|------------------------------------------|----------------------------------------------------------------------------------------------------|-------|---|
| Activate                                 | a purchased or promo license                                                                                                    |       |   |
| Select Action Data Entry Activation Done | Program activation completed successfully.                                                                                                    |       |   |
|                                          | Traffic Inspector Activation         Activated "GOLD Unlimited" license.         Image: Anti-spam SMTP filter         Unlimited activation         Number of users - same as TI license. |       |   |
| Help                                     | < Back Done Ca                                                                                                    | ancel |   |

You can now verify the license details by navigating to the **Activation** page.

| TrafInsp - [Console Root\Traffic Inspector [LOCAL]\Activation]                        |                                                                                                    |                                                 |                    |  |       |
|---------------------------------------------------------------------------------------|----------------------------------------------------------------------------------------------------|-------------------------------------------------|--------------------|--|-------|
| Eile Action View Favorites                                                            | <u>W</u> indow <u>H</u> elp                                                                                             |                                                 |                    |  | _ & × |
| 🗢 🄿 📶 🚺 🖬                                                                             |                                                                                                    |                                                 |                    |  |       |
| Console Root  Ti Traffic Inspector [LOCAL]  [] [] Toolbox  ] (3) Accounting & Billing | TRAFFIC ACTIVATION                                                                                                    |                                                 |                    |  | ?     |
| ▷ 🖧 Users and Groups ▷ 📝 Rules                                                        | Activation                                                                                                    |                                                 |                    |  |       |
| Services                                                                              | Traffic Inspector version                                                                                               |                                                 | 3.0.2.904          |  |       |
| Modules Reports                                                                       | License                                                                                                    |                                                 | GOLD Unlimited     |  |       |
| Settings                                                                              | Product ID                                                                                                    |                                                 | 10/6/16            |  |       |
| Administration     Events                                                             | oputtes and teen support endeement expires                                                                              |                                                 | 10,0,10            |  |       |
| Activation                                                                            | Name                                                                                                    | License                                         | Expiration<br>Date |  |       |
| <ul> <li>Administration</li> <li>Events</li> <li>Activation</li> </ul>                | Traffic Inspector Anti-Virus Powered by<br>Kaspersky<br>Traffic Inspector Anti-Spam Powered by<br>Kaspersky<br>Activate | Not activat<br>Buy<br>Not activat<br>Buy<br>Buy | Date               |  |       |
| Connection to LOCAL, user win-8fasb1r                                                 | 8rdd\administrator.                                                                                                    |                                                 |                    |  |       |
|                                                                                       |                                                                                                    |                                                 |                    |  |       |

Once activation process is complete, you can proceed to program setup.